## 4.0 Registration

DataNet OPC is installed in trial mode by default. When running in trial mode, the DataNet OPC product will only run for three days following the date of installation. To remove the trial mode limitations, the DataNet OPC product must be registered.

To register the software product, follow these instructions:

After installing DataNet OPC, open the DataNet OPC Server by going to:

*Start* button -> *Programs* -> *DataNet OPC* -> *DataNet OPC Server* 

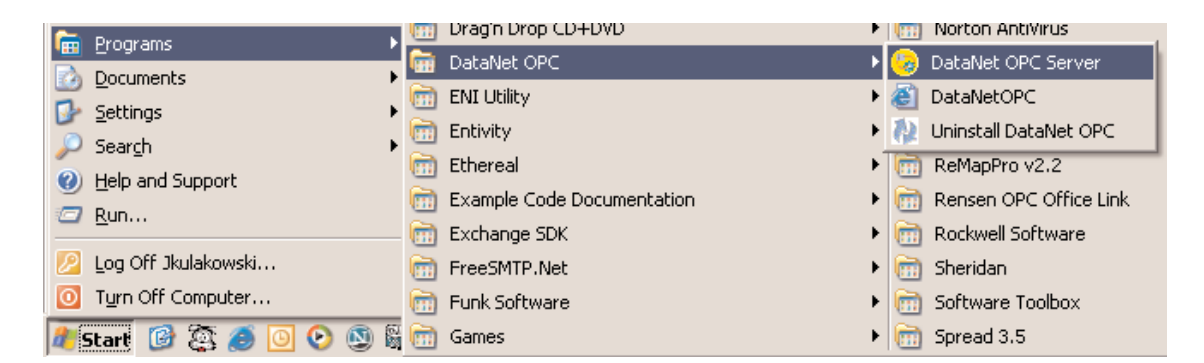

The DataNet OPC Server window will appear. In the Server window, go to:

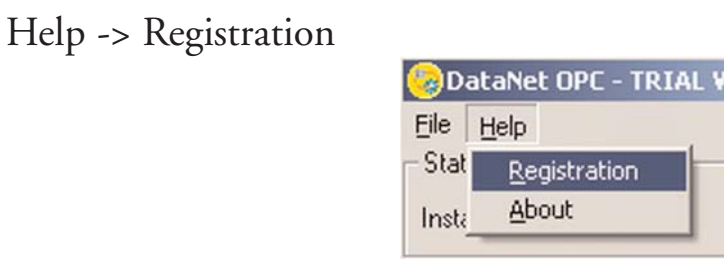

A registration window will appear. In the registration window, copy the registration key by highlighting the Key, pressing the right mouse button and selecting *Copy*:

| 🍪 Registrati            | on          |       |          |      | × |
|-------------------------|-------------|-------|----------|------|---|
| Serial Number: 00001200 |             |       |          |      | 1 |
| Key: BXH.               | Undo        | EAJGY |          |      | 1 |
| Level: Reg              | Cu <u>t</u> |       |          |      |   |
| OK                      | ⊆ору        |       | Register | Help |   |
|                         | Paste       |       |          |      |   |

With your Internet browser, go to:

## www.BizWareDirect.com/DatanetOPCregistration.aspx

The following product registration Web form will appear:

| DataNet OPC Registration       | n Form   | BITWARE DIRECT |
|--------------------------------|----------|----------------|
| Serial Number (From DVD Case)  |          |                |
| Key (From DataNet OPC Install) |          |                |
|                                | Create R | egistration    |

## DataNet OPC User Manual

Paste the registration key into the Key field on the Web form. The Serial Number, which is on the back of the software CD case, must also be entered. Click *Create Registration:* 

| DataNet OPC Registratio        | n Form BIZWAREDIRECT    |
|--------------------------------|-------------------------|
| Serial Number (From DVD Case)  | 0000001                 |
| Key (From DataNet OPC Install) | B-XHAPERSXAC-102-JEAJGY |
|                                | Create Registration     |

For us to provide better service and support, additional information may be entered in the remaining fields. Once all desired fields are completed, click *Register*:

Optionally, you can enter your information below so we can provide better technical support.

| Name:             |          |
|-------------------|----------|
| Company Name:     |          |
| Address:          |          |
| Address (Line 2): |          |
| City:             |          |
| State:            |          |
| Telephone:        |          |
| Fax:              |          |
| Email Address:    |          |
| Purchased From:   | <b></b>  |
|                   | Register |

Once the registration information has been submitted correctly, a newly Assigned Key will appear in the field just below the *Create Registration* button:

| DataNet OPC Registration       | n Form BIZWAREDIRECT                |
|--------------------------------|-------------------------------------|
| Serial Number (From DVD Case)  | 000001200                           |
| Key (From DataNet OPC Install) | B-XHAPERSXAC-102-JEAJGY             |
|                                | Create Registration                 |
| Your assigned key              | B-XHAPERSXAD-103-JEAJGY             |
|                                | Found registration for 1 device(s). |

Copy this Assigned Key. Return to the DataNet OPC Server Registration window. Paste the Assigned Key into the Key field:

| 🌝 Regist | ration      |          |          | ×    |
|----------|-------------|----------|----------|------|
| Serial N | lumber: 🔟   | 0001200  |          |      |
| Key: [   | Undo        | 03JEAJGY |          |      |
| Level:   | Cu <u>t</u> |          |          |      |
| C        | ⊆opy        | ncel     | Register | Help |
|          | Paste       |          |          |      |

Click *Register*. A success message in the Registration window will show the registration status:

| Regi | stra    | tion   | 1       |        | ×   |
|------|---------|--------|---------|--------|-----|
| Su   | cces    | sfullγ | / reç   | jister | red |
|      | [[      | Ok     |         |        |     |
|      | <u></u> |        | <u></u> | i      |     |